Υπουργείο Ναυτιλίας και Νησιωτικής Πολιτικής Αρχηγείο Λιμενικού Σώματος – Ελληνικής Ακτοφυλακής Κλάδος Β΄ Ναυτιλίας Διεύθυνση Εκπαίδευσης Ναυτικών

### ΕΓΧΕΙΡΙΔΙΟ ΧΡΗΣΗΣ ΗΛΕΚΤΡΟΝΙΚΗΣ ΠΛΑΤΦΟΡΜΑΣ ΥΠΟΒΟΛΗΣ ΑΠΟΓΡΑΦΙΚΩΝ ΔΕΛΤΙΩΝ ΓΙΑ ΤΟΝ ΣΠΟΥΔΑΣΤΗ

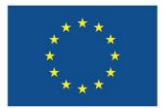

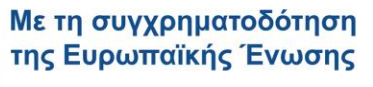

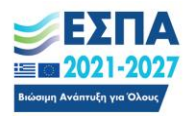

## 1. Εισαγωγή

Η ηλεκτρονική πλατφόρμα συλλογής, διαχείρισης και υποβολής απογραφικών δελτίων έχει ως στόχο τη διασφάλιση της ενημέρωσης του ΟΠΣ ΕΣΠΑ 2021-2027 με τα απαραίτητα δεδομένα για την ομαλή χρηματοδότηση των δράσεων του ΕΚΤ+ και συγκεκριμένα των συγχρηματοδοτούμενων πράξεων «Πρακτική άσκηση σπουδαστών Ακαδημιών Εμπορικού Ναυτικού (AEN) επί πλοίου για την εκπλήρωση του Α' θαλασσίου εκπαιδευτικού ταξιδίου», «Πρακτική άσκηση σπουδαστών Ακαδημιών Εμπορικού Ναυτικού (AEN) επί πλοίου για την εκπλήρωση του Α' θαλασσίου εκπαιδευτικού ταξιδίου», «Πρακτική άσκηση σπουδαστών Ακαδημιών Εμπορικού Ναυτικού (AEN) επί πλοίου για την εκπλήρωση του Α' θαλασσίου εκπαιδευτικού ταξιδίου», «Πρακτική άσκηση σπουδαστών Ακαδημιών Εμπορικού Ναυτικού (AEN) επί πλοίου για την εκπλήρωση του Β' θαλασσίου εκπαιδευτικού ταξιδίου», «Κατάρτιση ανέργων ναυτικών και παροχή επαγγελματικής πιστοποίησης» και «Οικονομική ενίσχυση σπουδαστών/τριων των Α.Ε.Ν.».

# 2. Είσοδος στην πλατφόρμα

### 2.1. Αυθεντικοποίηση

Για την είσοδο τους στην πλατφόρμα, οι χρήστες θα πρέπει αρχικά να μεταβούν στην αρχική σελίδα, πληκτρολογώντας την ηλεκτρονική διεύθυνση "<u>https://apografika-ops.hcg.gr</u>", κι έπειτα να συμπληρώσουν και να υποβάλουν τη φόρμα εισόδου πατώντας το κουμπί "Σύνδεση μέσω TAXISnet". Για να εισέλθουν θα πρέπει να γίνει χρήση των διαπιστευτηρίων τους στο TAXISnet.

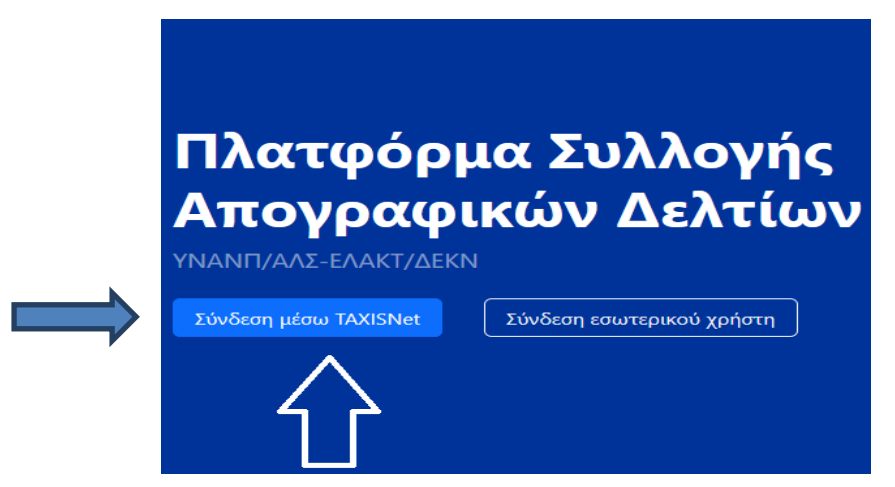

Εικόνα 1. Είσοδος χρηστών μέσω TAXISnet

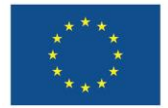

Με τη συγχρηματοδότηση της Ευρωπαϊκής Ένωσης

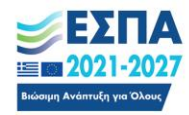

Πριν την λήψη των προσωπικών στοιχείων του χρήστη, πραγματοποιείται ενημέρωσή αυτού σχετικά με τα πολύ συγκεκριμένα στοιχεία που θέλει να διαβάσει η πλατφόρμα και η λήψη πραγματοποιείται εφόσον δοθεί η σχετική συγκατάθεση.

#### 3. Σπουδαστής

Ο Σπουδαστής έχει πρόσβαση μονάχα στο μέρος της λειτουργικότητας της πλατφόρμας που του επιτρέπει την προσωρινή αποθήκευση και τελική αποθήκευση απογραφικών δελτίων εισόδου και εξόδου καθώς και την ενημέρωση αυτών. Μόλις εισέλθει στην πλατφόρμα αποκτά άμεση πρόσβαση στο κεντρικό μενού επιλογών που περιλαμβάνει τις σελίδες που περιγράφονται στις ενότητες που ακολουθούν.

| Πλατφόρμα Συλλογής<br>Απογραφικών Δελτίων<br>ΥΝΑΝΠ/ΑΛΣ-ΕΛΑΚΤ/ΔΕΚΝ |
|-------------------------------------------------------------------|
| Καλώς ήρθατε, User                                                |
| (+) Νέο απογραφικό δελτίο                                         |
|                                                                   |

Εικόνα 2. Μενού επιλογών Σπουδαστή

#### 3.3.1. Νέο απογραφικό δελτίο

Η σελίδα "Νέο απογραφικό δελτίο", επιτρέπει στον Σπουδαστή να συμπληρώσει και να αποθηκεύσει ένα νέο απογραφικό δελτίο.

Η διαδικασία αποθήκευσης ενός απογραφικού δελτίου αποτελείται από τρία βήματα. Στο πρώτο βήμα ο Σπουδαστής θα πρέπει να επιλέξει την Πράξη στην οποία συμμετέχει, τον τύπο του δελτίου (εισόδου - εξόδου), καθώς και τη Σχολή διεξαγωγής τρέχοντος κύκλου, δηλαδή τη Σχολή στην οποία φοιτά κατά τον τρέχοντα κύκλο.

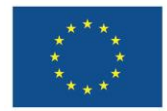

Με τη συγχρηματοδότηση της Ευρωπαϊκής Ένωσης

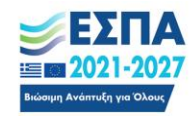

Βήμα 1 από 3

| biju i dio s                                                                                                    |   |
|----------------------------------------------------------------------------------------------------|---|
| Επιλογή πράξης                                                                                                    |   |
| Επιλέξατε την πράξη και την κατεύθυνση (εισόδου/εξόδου) καθώς και τη σχολή σας.                                              |   |
| Τα προσωπικά σας στοιχεία συμπληρώνονται αυτόματα από τα στοιχεία του TaxisNet.                                              |   |
| Πράξη*                                                                                                    |   |
| [                                                                                                    | ~ |
| Κατεύθυνση*                                                                                                    |   |
| Εισόδου                                                                                                    | ~ |
| Σχολή διεξαγωγής τρέχοντος κύκλου*                                                                                           |   |
|                                                                                                    | ~ |
| <b>Προσοχή!</b> Πρέπει να επιλέξετε τη σχολή στην οποία φοιτάτε κατά τον τρέχοντα κύκλο, <b>όχι</b> τη σχολή αποφοίτησής σας |   |
| ΑΦΜ συμμετέχοντα*                                                                                                    |   |
|                                                                                                    |   |
| Επώνυμο συμμετέχοντα*                                                                                                    |   |
|                                                                                                    |   |
| Όνομα συμμετέχοντα*                                                                                                    |   |
|                                                                                                    |   |
|                                                                                                    |   |
| Επιστροφή Επόμενο                                                                                                    |   |
|                                                                                                    |   |

Εικόνα 3. Βήμα 1: Επιλογή Πράζης, Κατεύθυνσης Απογραφικού Δελτίου και Σχολής διεζαγωγής τρέχοντος κύκλου

Στο επόμενο βήμα εμφανίζεται το εισαγωγικό σημείωμα που αφορά την επιλεγμένη Πράξη και τύπο απογραφικού δελτίου. Επιλέγουμε το «Συμφωνώ» και πατάμε «Επόμενο».

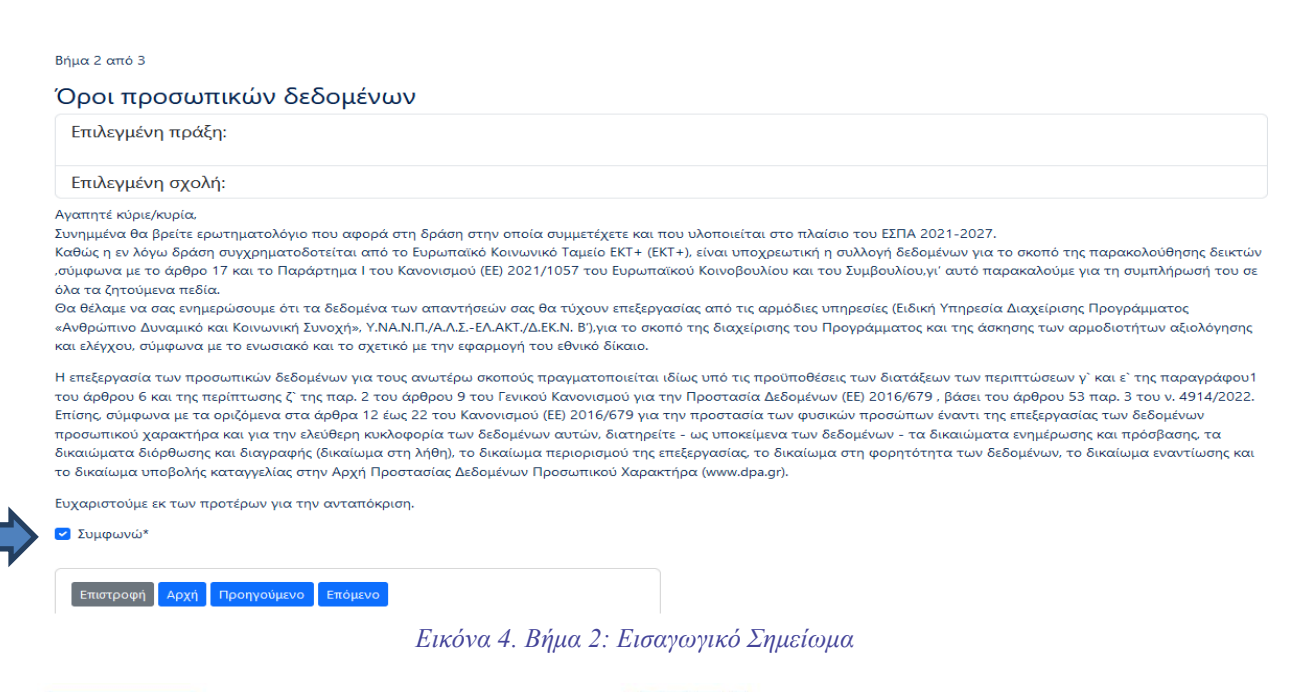

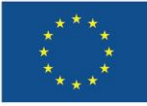

Με τη συγχρηματοδότηση της Ευρωπαϊκής Ένωσης

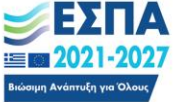

Τέλος, στο τρίτο και τελευταίο βήμα, ζητείται από τον Σπουδαστή. να συμπληρώσει και να αποθηκεύσει το απογραφικό δελτίο.

|                                                    | 2                                             | 3                                                                                         |                                                                                                    |
|----------------------------------------------------|-----------------------------------------------|-------------------------------------------------------------------------------------------|----------------------------------------------------------------------------------------------------|
| Επιλογή πράξης                                     | Όροι προσωπικών<br>δεδομένων                  | Συμπλήρωση<br>απογραφικού δελτίου                                                         |                                                                                                    |
| Βήμα 3 από 3                                       |                                               |                                                                                           |                                                                                                    |
| Συμπλήρωση α                                       | πογραφικού δε                                 | ιτίου                                                                                     |                                                                                                    |
| Επιλεγμένη πράξη:                                  |                                               |                                                                                           |                                                                                                    |
| Επιλεγμένη σχολή:                                  |                                               |                                                                                           |                                                                                                    |
| Επιστροφή Αρχή Πρ                                  | οηγούμενο Αποθήκευση                          |                                                                                           |                                                                                                    |
| Φύλο*                                              |                                               |                                                                                           |                                                                                                    |
| ΄ Άνδρας<br>΄ Γυναίκα                              |                                               |                                                                                           |                                                                                                    |
| Ημερομηνία εισόδου*                                |                                               |                                                                                           |                                                                                                    |
| Επιλέξατε την ημερομηνία εισ                       | όδου σας στην πράξη                           |                                                                                           |                                                                                                    |
| B. Κατά την έισοδο μοι<br>πρόγραμμα κατάρτιση      | υ στην πράξη κατέχω<br>; ή εκπαίδευσης ή δια  | δη την ιδιοτητα μαθητη σπουδαστή εκπαιδευ<br>ίου μάθησης, επιδοτούμενο ή μη. Αν ναι, σημε | όμενου ,καταρτιζόμενου καθώς συμμετέχω ήδη σε κάποιο<br>ιώστε σε ποια από τις παρακάτω κατηγορίες ανήκετε: (57)* |
| Ναι<br>Όχι                                         |                                               |                                                                                           |                                                                                                    |
| <b>B1</b> . Μαθητής/τρια πρω<br>και τα ΕΠΑΛ) (22)* | τοβάθμιας ή δευτεροβ                          | άθμιας εκπαίδευσης (Δημοτικό, Γυμνάσιο, Λύκ                                               | ειο. (Συμπεριλαμβάνονται και τα Σχολεία Δεύτερης Ευκαιρίας                                                       |
| Ο Ναι<br>Ο Όχι                                     |                                               |                                                                                           |                                                                                                    |
| B2. Σπουδαστής/τρια σ<br>εποπτεύονται από άλλ      | ε Σχολή Επαγγελματικ<br>α Υπουργεία εκτός τοι | ς Κατάρτισης (ΣΕΚ ή ΕΣΚ) ή Επαγγελματική Σχ<br>Υπουργείου Παιδείας, όπως π.χ. η Ναυτική Α | ολή Μαθητείας (ΕΠΑΣ) ή σε ΙΕΚ ή σε Κολλέγιο ή σε Σχολές που<br>καδημία, Τουριστικές Σχολές κλπ (98)*             |
| Ο Ναι<br>Όχι                                       |                                               |                                                                                           |                                                                                                    |
| <b>B3</b> . Φοιτητής/τρια τριτα                    | βάθμιας εκπαίδευσης                           | ιλήρους φοίτησης (25)*                                                                    |                                                                                                    |
| Εικόνα                                             | 5. <i>Βήμα</i> 3: Συμ                         | πλήρωση Απογραφικού Δελτίοι                                                               | υ και προσωρινή αποθήκευση                                                                                       |

**ΠΡΟΣΟΧΗ!** Το απογραφικό δελτίο βρίσκεται σε κατάσταση προσωρινής αποθήκευσης. Πρέπει να γίνει επιβεβαίωση των συμπληρωθέντων στοιχείων και κατόπιν να επιλεχθεί το πράσινο κουμπί «**Υποβολή**» ώστε να ολοκληρωθεί η υποβολή του δελτίου.

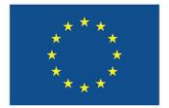

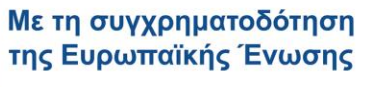

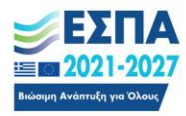

| Γεννά στοχεία                                                                                                    |                                                                                                    |                                                                                                    |  |  |
|----------------------------------------------------------------------------------------------------|----------------------------------------------------------------------------------------------------|----------------------------------------------------------------------------------------------------|--|--|
| Kartioroorg <mark>(Noncong subjects)</mark><br>Kartelovorg: Ecoloou                                                                                                    | Σχολή:<br>Πράξη                                                                                                    | Δημιουργία από.<br>Κατηγορία:                                                                                                    |  |  |
| Ημ. ασόδου:                                                                                                    | Περιφέρεια:                                                                                                    |                                                                                                    |  |  |
| Ιτοχεία συμμετά οντα                                                                                                    |                                                                                                    |                                                                                                    |  |  |
| Envirupa                                                                                                    | Οιομα                                                                                                    | AOII:                                                                                                    |  |  |
| οώα.                                                                                                    |                                                                                                    |                                                                                                    |  |  |
| Ερωτήματα: Πρότυπο 2, Κατεύθυνση Εισόδου                                                                                                    |                                                                                                    |                                                                                                    |  |  |
| <ul> <li>Αμέσως τροι την είσοδό σος στη δράση, συμμετάχατε σε κατάμπση ή εκπαίδευση ή διά βίου μάθηση, ή μαθητεία ή<br/>προπική άσκηση (57)</li> </ul>                                                                                                    | 🔋 🛄 . Μαθητής/τρια πρωτοβάθμιας ή δευτεροβάθμιας εποιώδευσης (Δημοτικό, Γυμιάσια, Λύκεια. (Συμπερλαμβάιονται και τα<br>Σηρλεία Δοίπερης Ένκαιρίας και τα ΕΤΑΝ ( (2)<br>😳                                                                              | Τουδοστής/τρω σε Σχολή έπαγγεθματικής Κατάρτουςς (ΕΕΚ ή ΕΞΟ, ή Επαγγεθματική Σχολή Μοθητείας (ΕΠΑΣ) ή σε ΕΚ ή σε Κολλέγιο ή σε Σχολή χωτα ποιτεύονται από άλλα Υπουργεία εκτάς του Υπουργείου Παιδείας όπως τιχ. η Ναυτική Ακαδημία, Τουριστικάς Σχολάς όπις 188)                                                                                                    |  |  |
| <ul> <li>Ο τητιτής/τρια τριτοβάθμας επαίδευσης ελήρους φοίτησης (25)</li> </ul>                                                                                                    | 🔋 🖬 Μεταπτυχιακός Φοιτητής/τρια ή υποψήριος/ια Διδόκτωρ (Δ)<br>🐷                                                                                                    | <ul> <li>Β)</li> <li>Β)</li> <li>Β)</li> </ul>                                                                                                    |  |  |
| <ul> <li>(1) Δεν έχω αποφοιτήσει από το δηματικό σχολείο (27)</li> <li>(2)</li> </ul>                                                                                                    | <ul> <li>Π Ατάφοπος/η Δημοτικού Σχολείου (28)</li> </ul>                                                                                                    | <ul> <li>3 Ατάφοιτος /η Γυμιασίου ή Ι.ΔΕ (Σχολιά: Δαίτερης Ευκαφίας) ή προσγόμειος/η από τη Β΄ τάξη Σχολών Εταγγάψατικής<br/>Κατάφτισης (Ε.Ε.Κ.) (29)</li> </ul>                                                                                                    |  |  |
| (1) Τλ Απόφοπος (η Σιρολών Επαγγείματικής Κατάφποης (ΣΕΚ), Επαγγείματικών Σιρολών Κατάφποης (ΕΣΚ), Επαγγείματικών Σιρολών Κατάφποης (ΕΣΚ), Επαγγείματικών Σιρολών που Υπ. Τραδείας και Θρησκαυμάτων και εξομασύμανων με αυτές σχολών άλλων Υπουργείων (Εθ) | 🕠 🔃 Απόφοττος ής Γενικού Λυκείου Γ΄ Τάξης Επαγγείματικού Λυκείου (ΕΠΑΑ) ματά από ευδοσχολικάς έξιτάσεις ή Κάτοχος<br>βεβαίωσης ολοκλήρωσης ματαλικεικού έτους μαθητείος των ΕΠΑΑ σπουδών ματαδευτεροβάθμως μη - τριτοβάθμως<br>εκπαίδευσης (IEQ (100) | (α) Κάπομος πτομίου επαγγοίματικής ειδινοίτητας εκπαίδευσης και κατάρτισης που χορημέται στους αποφοίτους της<br>Τάξης Μοθητείας των ΕΠΑΑ, ματά από πιστοποίηση διπλώματος επαγρίματικής ειδικότητας, εκπαίδευσης και κατάρτισης που<br>χορημέται στους αποφοίτους ΤΕΚ ματά από πιστοποίηση διπλώματος σταγρίων αινίτερων σχοίων τρατοδιάθωσης και κατάρτισης και<br>όχη ανώτατης εκπαίδευσης) που εποτετεύονται από άλλα Υπουργέα (Γιολιπισμού Ναυτυίας, Τουρισμού κλα, διπλώματος/<br>πτυχίου διαυτικού Κολλεγίου (101) |  |  |
| <ul> <li>[1] (7) Απάφαιπας/η ιδρυμάτων ανώπατης εκπαίδευσης (ΑΕΙ/ΤΕΙ) (32)</li> <li>10</li> </ul>                                                                                                    | <ul> <li>Το Απόφοπος Μεταπτυχιακού Διπλώματος (33)</li> </ul>                                                                                                    | <ul> <li>Τ Κάτορος Διδοκτορικού Διπλώματος (34)</li> <li>Ο</li> </ul>                                                                                                    |  |  |
| <ul> <li>[1] Δ1 λτομα με Αναπτρία (117)</li> <li>[2]</li> </ul>                                                                                                    | 🕼 💷 Υπήνοοι τρίτης χώρος (112)<br>🕞                                                                                                    | 1 de Mensioner (113)<br>19                                                                                                    |  |  |
| 1 Δικαιούχοι Διεθνοίς Προστασίας Απούτες άσυλο ή απούτες διεθνή τροστασία και Ασυνόδευτοι ανήλκοι (14)                                                                                                    | 😨 💶 Εποπαθύπες / δικαιούχοι προσωρικής προσπασίας (115)                                                                                                    | 21 Εξει γενηθεί ένας ή και οι δύο γυνείς σας στο εξωτερικό (σε οποιαδήποτε χώρα, απός ή επός της Εξ. (38)<br>90                                                                                                    |  |  |
| <ul> <li>[2] Μαυσουψμαινκή Μεσινότητα της Θρώκης (39)</li> <li>[3]</li> </ul>                                                                                                    | 12 13 Popis (40)<br>17                                                                                                    | <ul> <li>[8] Δη βεταγοι, ή άτομα που έχουν απονλαστεί από τη στέγοση (49)</li> <li>[9]</li> </ul>                                                                                                    |  |  |
| Iroquis keltiou                                                                                                    |                                                                                                    |                                                                                                    |  |  |
| Entropy Sentimum Yrtodoh Entipyedia                                                                                                    |                                                                                                    |                                                                                                    |  |  |
| Εικόνα 6. Βήμα 3: Υποβολή απονοαφικού δελτίου                                                                                                    |                                                                                                    |                                                                                                    |  |  |
|                                                                                                    |                                                                                                    |                                                                                                    |  |  |

Για την συμπλήρωση του δελτίου εξόδου είναι απαραίτητη η προγενέστερη συμπλήρωση και υποβολή του αντίστοιχου δελτίου εισόδου.

#### 3.3.2. Αποσύνδεση

Η επιλογή "Αποσύνδεση" επιτρέπει στο Σπουδαστή να αποσυνδεθεί από την πλατφόρμα.

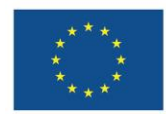

Με τη συγχρηματοδότηση της Ευρωπαϊκής Ένωσης

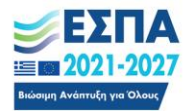